# **Group Notes Cheat Sheet**

## **CLAIMING FOR GROUP THERAPY PER DHCS INFO NOTICE 17-040**

#### 1. How should providers bill for Group Therapy sessions?

When services are being provided by two or more persons at one point in time, the number of staff group facilitators and **the unique involvement** of each shall be documented in the context of the mental health needs of the beneficiary. The progress note should include the total number of group participants (Medi-Cal and non-Medi-Cal participants) and clearly indicate length of group session with documentation time included (or documentation time clearly recorded separately). In addition, when multiple providers render a covered service to more than one participant, the total number of minutes of the session must be distributed among the group participants (regardless of payer source), and prorated among the providers at the group session." (Cal. Code Regs., tit. 9 § 1840.314(c); Medi-Cal Billing Manual Chapter 7, section 7.5.5) The example below demonstrates the approach to use to determine the number of minutes each provider may claim for each Medi-Cal beneficiary participating in the group session.

#### EXAMPLE 1:

- 1. Group: 100 minutes
- 2. Providers: 2
- 3. Participants: 10
- 4. Provider 1: renders 100 minutes of a covered service
- 5. Provider 2: renders 60 minutes of a covered service

#### Method:

Divide each provider's minutes providing a covered service by the number of group participants.

- Provider 1: 100/10=10
- Provider 2: 60/10= 6

Provider 1 would bill 10 minutes per Medi-Cal beneficiary and provider 2 would bill 6 minutes per Medi-Cal beneficiary.

# EXAMPLE 2: In this example one provider does the progress notes on all 10 beneficiaries documenting the specific involvement of each of the 2 providers as well as the specific service time of each provider and their documentation time

# Set of Facts:

- 1. Group Session: 100 minutes
- 2. Providers: 2
- 3. Participants: 10
- 4. Provider 1 renders 100 minutes of a covered service
- 5. Provider 2 renders 60 minutes of a covered service
- 6. Documentation Time: Provider 1 spends 80 minutes to complete all ten (10) progress note for both providers on all beneficiaries

Method:

- Provider 1: 100 minutes of service time + 80 minutes of documentation time = 180 minutes divided by 10 beneficiaries = 18 minutes
- Provider 2: 60 minutes of service time divided by 10 beneficiaries = 6 minutes

Provider 1 would bill 18 minutes per beneficiary and provider 2 would bill 6 minutes per beneficiary

EXAMPLE 3: In this example each provider does separate progress notes on all 10 beneficiaries documenting their specific involvement and the amount of service and documentation time

Set of Facts:

1. Group Session: 100 minutes

2. Providers: 2

3. Participants: 10

- 4. Provider 1 renders 100 minutes of a covered service
- 5. Provider 2 renders 60 minutes of a covered service

6. Documentation Time: Provider 1 spends 80 minutes to complete progress notes on all ten (10) beneficiaries and Provider 2 spends 70 minutes to complete progress notes on all ten (10) beneficiaries

Method:

Provider 1: 100 minutes of service time + 80 minutes of documentation time = 180 minutes divided by 10 beneficiaries = 18 minutes Provider 2: 60 minutes of service time + 70 minutes of documentation time = 130 minutes divided by 10 beneficiaries = 13 minutes

Provider 1 would bill 18 minutes per beneficiary and provider 2 would bill 13 minutes per beneficiary.

# **HOW THIS WORKS IN GATEWAY**

<u>Creating a Group in Gateway</u> (you don't need to do this every time unless you are starting a completely new group)

- 1. Go to your home screen in gateway. Under Type of Service, select "Group"
- 2. Under Group, select a group. If this is your first time for Group services, click "Edit Your Groups" to create (edit) group.

| Welcome: PROVIDER2 TESTUSER                                                                                                    |                                | Home Menu - Log out |
|----------------------------------------------------------------------------------------------------|--------------------------------|---------------------|
| I Eptor New Service:       2         Type of Service       Primary Clinician         Group       TESTUSER Providers2 ✓         Edit Primary Clinician List       Edit Primary Clinician List         Notes       Client Shortcuts         Lab Results (0)       Edit Your Groups | Note Template<br>Progress Note | Start Group Service |
| ▶Pending Services                                                                                                    |                                | 3 Results           |

3. Click "New Group"

| Welcome: PROVIDER2 TESTUSER    | Home | Menu 🔻 | Log out   |
|--------------------------------|------|--------|-----------|
| Switch Group: (Select Group) 🗸 |      |        | New Group |
|                                |      |        |           |

- 4. Click "Rename" to name your group
- 5. Enter your group name
- 6. Click "OK" to save your group name.

| Welcome: PROVIDER2 TESTUSER                     | Home Menu 👻 Log out                                                                                               |
|-------------------------------------------------|----------------------------------------------------------------------------------------------------|
| sjcbhs.org needs some information 3             | × 1 New Group                                                                                                    |
| Script Prompt<br>Enter new name<br>My Fun Group | OK     Rename     Delete Group       Cancel     Please search for and add clients to this group before proceeding |

7. Select Default Provider if you need to (this is option), then, click "Save Provider"

| Welcome: PROVIDER2 TESTUSER                                              |                     | Home Menu 🔻 Log out                                               |
|--------------------------------------------------------------------------|---------------------|-------------------------------------------------------------------|
| Switch Group: (Select Group) 🗸                                           |                     | New Group                                                         |
| My Fun Group (3779)                                                      |                     | Rename Delete Group                                               |
| Client # 🏹 Client Name 🖓                                                 | Last Service Date 🖓 |                                                                   |
| 1                                                                        | 2                   | Please search for and add clients to this group before proceeding |
| Default Provide 39803 - Older Adult Case Management - Outpatient Service | s Save Provider     |                                                                   |
| Add Clients Search U Results                                             |                     |                                                                   |
|                                                                          |                     |                                                                   |

Next, you need to add clients into your group.

- 8. Enter Client last name or client #
- 9. Click Search
- 10. Find the client you want to add into your group by click "Add"
- 11. When you done for adding clients into your group, click "Home"

| Welcome: PRO         | VIDER2 TESTUSER                           |                     |                   |            | Home                       | Menu 🔻                                  | Log out        |  |  |  |  |
|----------------------|-------------------------------------------|---------------------|-------------------|------------|----------------------------|-----------------------------------------|----------------|--|--|--|--|
| Switch Group: (Se    | Switch Group: (Select Group) V            |                     |                   |            |                            |                                         |                |  |  |  |  |
| My Fun Group (       | My Fun Group (3779) Rename Delete Group   |                     |                   |            |                            |                                         |                |  |  |  |  |
| Client # 🍸           | Client Name 🖓                             |                     | Last Service Date | ▽          | and for and add diam'r i   | te dhie ensue hef                       |                |  |  |  |  |
| Default Provider: 39 | 1803 - Older Adult Case Management - Outp | atient Services 🗸   | Save Provider     | Please sea | arch for and add clients i | to this group bei                       | ore proceeding |  |  |  |  |
| Add Clien 🗧 TE       | STCASE 4 Search 9 Result                  |                     |                   |            |                            |                                         |                |  |  |  |  |
| Client # 🍸           | Client Name 💎                             | Gender 🖓            | Birth Date 🍸      | Age 🍸      | Services 🖓                 | 3.                                      | $\sim$         |  |  |  |  |
| 5055977              | TESTCASE ANN                              | F                   | 12/12/1943        | 77         |                            | ~~~~~~~~~~~~~~~~~~~~~~~~~~~~~~~~~~~~~~~ | Add            |  |  |  |  |
| 5009990              | TESTCASE BOB                              | М                   | 5/18/1948         | 72         |                            |                                         | Add            |  |  |  |  |
| 5009990              | TESTCASE ROBERT, JR C                     | м                   | 5/18/1948         | 72         |                            |                                         | Add            |  |  |  |  |
| 5055977              | TESTCASE, ANN                             | F                   | 12/12/1943        | 77         |                            |                                         | Add            |  |  |  |  |
| 10118241             | Testcase, FSPA1                           | м                   | 9/25/1993         | 27         |                            |                                         | Add            |  |  |  |  |
| 10026116             | Testcase, FSPA2                           | F                   | 8/4/1987          | 33         |                            |                                         | Add            |  |  |  |  |
| 3022019              | Testcase, FSPO1 L                         | F                   | 7/11/1953         | 67         |                            |                                         | Add            |  |  |  |  |
| 10055560             | Testcase, FSPO2 M                         | F                   | 11/14/1946        | 74         |                            |                                         | Add            |  |  |  |  |
|                      |                                           | << First < Prev -12 | 2- Next > Last >> |            |                            |                                         |                |  |  |  |  |

Page 4

If you select the wrong client, click "Remove" to remove from your group

| Welcome: P        | Welcome: PROVIDER2 TESTUSER Home Menu - Log out |                    |                     |       |            |     |   |  |  |  |  |
|-------------------|-------------------------------------------------|--------------------|---------------------|-------|------------|-----|---|--|--|--|--|
| Switch Group: [   | Switch Group: (Select Group) V                  |                    |                     |       |            |     |   |  |  |  |  |
| My Fun Grou       | My Fun Group (3779) Rename Delete Group         |                    |                     |       |            |     |   |  |  |  |  |
| Client # 🍸        | Client Name 💎                                   |                    | Last Service Date 🖓 |       |            |     |   |  |  |  |  |
| 5055977           | TESTCASE ANN                                    |                    | 3/1/2021 Remove     |       |            |     |   |  |  |  |  |
| 5009990           | TESTCASE ROBERT JR                              |                    | 3/1/2021 Remove     |       |            |     |   |  |  |  |  |
| Default Provider: | 39803 - Older Adult Case Management - O         | utpatient Services | Save Provider       |       |            |     |   |  |  |  |  |
| Add Clients       | TESTCASE Search 9 Re                            | sults              |                     |       |            |     |   |  |  |  |  |
| Client # 🍸        | Client Name 🍸                                   | Gender 🖓           | Birth Date 🍸        | Age 🖓 | Services 💎 |     |   |  |  |  |  |
| 5055977           | 5977 TESTCASE ANN F                             |                    |                     | 77    |            | Ade | d |  |  |  |  |
| 5009990           | TESTCASE BOB                                    | М                  | 5/18/1948           | 72    |            | Ade | d |  |  |  |  |
| 5009990           | TESTCASE ROBERT, JR C                           | М                  | 5/18/1948           | 72    |            | Ade | d |  |  |  |  |

# How to write a Group Note in Gateway

From your homepage,

- 12. Under Type of Services, Select "Group"
- 13. Next, your group under "Group"
- 14. Then, click "Start Group Service"

| Welcome: PROVIDER3 TEST                                                               | /elcome: PROVIDER3 TESTUSER Home Menu 👻 Log out                                          |                                                   |                                |   |                     |  |  |  |  |
|---------------------------------------------------------------------------------------|------------------------------------------------------------------------------------------|---------------------------------------------------|--------------------------------|---|---------------------|--|--|--|--|
| 1 Enter New Service:<br>Two of Sente<br>Group<br>T<br>Ed<br>Notes<br>Client Shortcuts | imary Clinician<br>ESTUSER Providers3 ✓<br>dit Primary Clinician List<br>Lab Results (0) | 2<br>129 Relationship Group 🗸<br>Edit Your Groups | Note Template<br>Progress Note | ~ | Start Group Service |  |  |  |  |

#### Page 5

## How to verify your group members

- 15. Check which members are present (red arrow).
- 16. Select appropriate RU for each youth. (Green arrow).
- 17. Select appropriate procedure code (yellow arrow)
- 18. Pick location and service date. If Group had a co-facilitator click on "add additional Clinician" even if co-facilitator is a MHRS (Blue Arrow).

| Welcom     | Welcome: PROVIDER3 TESTUSER                                                  |                      |                                |        |         |                                                                |  |  |  |  |
|------------|------------------------------------------------------------------------------|----------------------|--------------------------------|--------|---------|----------------------------------------------------------------|--|--|--|--|
| Group: R   | Group: Relationship Group (129) Title: Progress Note                         |                      |                                |        |         |                                                                |  |  |  |  |
| Greup M    | Gra up Members A Members Show client RUs for: 1 05 - TESTUSER, PROVIDER3, MF |                      |                                |        |         |                                                                |  |  |  |  |
| Present    | Client #                                                                     | Name                 |                                | Gender | lge     | Provider                                                       |  |  |  |  |
|            | 5055977                                                                      | TESTCASE, ANN        | Procedure: Repair Group        |        | 17<br>V | Older Adult case Management - Outpatient Services              |  |  |  |  |
|            | 10026116                                                                     | Testcase, FSPA2      | Procedure: Rehab Group         | F      | 33      | Community Adult Treatment Services-CATS - Full Service F       |  |  |  |  |
|            | 3022019                                                                      | Testcase, FSPO1      | Procedure: Rehab Group         | F (    | 67      | MHSA-Gaining Older Adult Life Skills - Full Service Partner: 🗸 |  |  |  |  |
|            | 5009990                                                                      | TESTCASE, ROBER      | T JR<br>Procedure: Reach Group | M 7    | 72      | Community Adult Treatment Services-CATS - Team Coutp 🗸         |  |  |  |  |
| Adomona    | l participants in                                                            | group: 0             |                                |        |         |                                                                |  |  |  |  |
|            | Service                                                                      | Location             | $\checkmark$                   |        |         | Service Date: 03/01/2021                                       |  |  |  |  |
| Billing ti | ne                                                                           |                      |                                |        |         |                                                                |  |  |  |  |
|            | Primary Cli                                                                  | nician 1305 - TESTUS | ER, PROVIDER3                  |        |         | Service Time: hh:mm                                            |  |  |  |  |

- 19. Select Co-Clinician from the list. (Red arrow)
- 20. Enter Service Time for Primary Clinician. (Green arrow)
- 21. Enter Service Time for Co-Clinician. (Yellow arrow)

22. Primary Clinician entering group section of the note. (Blue arrow) Provider3 and Provider2 co-facilitated a group that lasted 60 minutes. But Provider3 bills more because she did all the documentation so she added 40 minutes to her billing. Type body of note that applies to entire group. Making sure to list interventions done by both the facilitator and the co-facilitator. Click Save as Pending (on bottom right, not in picture). In the body of your note, you need to type in how much time was spent doing documentation. This needs to be clearly reported in the body of your note. Start each note with "Documentation Time = Total 50 minutes/4 clients = 10 minutes for each client" ← Example

| Welco                                                | Welcome: PROVIDER3 TESTUSER Home Menu - Log out                              |                                  |                        |         |                                                                |  |  |  |  |  |  |
|------------------------------------------------------|------------------------------------------------------------------------------|----------------------------------|------------------------|---------|----------------------------------------------------------------|--|--|--|--|--|--|
| Group: Relationship Group (129) Title: Progress Note |                                                                              |                                  |                        |         |                                                                |  |  |  |  |  |  |
| Group                                                | Group Members 4 Members Show client RUs for: 1305 - TESTUSER, PROVIDER3, MFT |                                  |                        |         |                                                                |  |  |  |  |  |  |
| Present                                              | Client #                                                                     | Name                             | Gende                  | r Age   | Provider                                                       |  |  |  |  |  |  |
| ~                                                    | 5055977                                                                      | TESTCASE, ANN                    | F                      | 77      | Older Adult Case Management - Outpatient Services 🗸            |  |  |  |  |  |  |
|                                                      |                                                                              | Procedure: Rehab Group           |                        | ~       |                                                                |  |  |  |  |  |  |
| ~                                                    | 10026116                                                                     | Testcase, FSPA2                  | F                      | 33      | Community Adult Treatment Services-CATS - Full Service F 🗸     |  |  |  |  |  |  |
|                                                      |                                                                              | Procedure: Rehab Group           |                        | ~       |                                                                |  |  |  |  |  |  |
| ~                                                    | 3022019                                                                      | Testcase, FSPO1                  | F                      | 67      | MHSA-Gaining Older Adult Life Skills - Full Service Partners 🗸 |  |  |  |  |  |  |
|                                                      |                                                                              | Procedure: Rehab Group           |                        | ~       |                                                                |  |  |  |  |  |  |
|                                                      | 5009990                                                                      | TESTCASE, ROBERT JR              | м                      | 72      | Community Adult Treatment Services-CATS - Team C Outp 🗸        |  |  |  |  |  |  |
|                                                      |                                                                              | Procedure: Rehab Group           |                        | ~       |                                                                |  |  |  |  |  |  |
| Additio                                              | nal participants                                                             | s in group: 0                    |                        |         |                                                                |  |  |  |  |  |  |
|                                                      |                                                                              |                                  |                        |         |                                                                |  |  |  |  |  |  |
|                                                      | Service Loca                                                                 | ation: Phone 🗸                   |                        |         | Service Date: 03/01/2021                                       |  |  |  |  |  |  |
| Billing                                              | time                                                                         |                                  |                        |         |                                                                |  |  |  |  |  |  |
|                                                      | Primary Cli                                                                  | ician 1305 - TESTUSER, PROVIDER3 | ~                      |         | Service Time: 01:40                                            |  |  |  |  |  |  |
| <                                                    | Co-Clinicia                                                                  | n: 1303 - TESTUSER, PROVIDER2    | ~                      |         | Service Time: 01:00                                            |  |  |  |  |  |  |
|                                                      |                                                                              |                                  |                        |         | Total Staff Time: 02:40                                        |  |  |  |  |  |  |
|                                                      | Add additional clinicans                                                     |                                  |                        |         |                                                                |  |  |  |  |  |  |
| Note                                                 |                                                                              |                                  |                        |         | Previous Entries: (Select Note) 🗸                              |  |  |  |  |  |  |
|                                                      |                                                                              | Group section notes ente         | r by the Primary Clini | ician ( | (1305) here                                                    |  |  |  |  |  |  |

## 3/24/2021

# Home Screen View

- 23. Below is Primary Clinician Home screen view for the group notes you saved as pending. As Primary Clinician, you are able to see the process of Co-Clinicians' notes.
  - Gsr# 4086 is Primary Clinician's notes
  - Gsr# 4087 is Co-Clinician's notes.

| elcome: PROVIDER3 TESTUSER Home Menu - Log out |                                                                                                    |                                                                               |                                                                                        |                                                                                                    |                                                                                                    |                                                                                                    |                                                                                              |                                                                                                    |      |                                                                                             |
|------------------------------------------------|----------------------------------------------------------------------------------------------------|-------------------------------------------------------------------------------|----------------------------------------------------------------------------------------|----------------------------------------------------------------------------------------------------|----------------------------------------------------------------------------------------------------|----------------------------------------------------------------------------------------------------|----------------------------------------------------------------------------------------------|----------------------------------------------------------------------------------------------------|------|---------------------------------------------------------------------------------------------|
| Ent<br>Type of<br>Select                       | Enter New Service:         Type of Service         Select ✓    To start a new service note, select the type of service |                                                                               |                                                                                        |                                                                                                    |                                                                                                    |                                                                                                    |                                                                                              |                                                                                                    |      |                                                                                             |
| Note                                           | es Client S<br>Pending                                                                                                 | Shortcuts                                                                     | Lab Results (0)                                                                        |                                                                                                    |                                                                                                    |                                                                                                    |                                                                                              |                                                                                                    |      | 8 Results                                                                                   |
| -                                              | Svc #                                                                                                    | Gsr#                                                                          | Client #                                                                               | Client Name                                                                                                    | Provider                                                                                                    | Date                                                                                                    | Template                                                                                     | Procedure                                                                                                    | Sort | Reviewer 💡                                                                                  |
| Vie                                            | 4881815<br>4881816<br>4881817<br>4881817<br>4881819<br>4881820<br>4881821<br>4881822<br>w: 10 ✓                        | 42086<br>42086<br>42086<br>42086<br>42087<br>42087<br>42087<br>42087<br>42087 | 5055977<br>10026116<br>3022019<br>5009990<br>5055977<br>10026116<br>3022019<br>5009990 | TESTCASE, ANN<br>Testcase, FSPA2<br>Testcase, FSPO1<br>TESTCASE, ROB<br>TESTCASE, ANN<br>Testcase, FSPA2<br>Testcase, FSPO1<br>TESTCASE, ROB | 39803 - Older Ad<br>9069FS - Commu<br>9069FS - Commu<br>9069FS - Commu<br>39803 - Older Ad<br>9069FS - Commu<br>9093FS - MHSA<br>9069FS - Commu<br><< First < Prev | 3/1/2021<br>3/1/2021<br>3/1/2021<br>3/1/2021<br>3/1/2021<br>3/1/2021<br>3/1/2021<br>3/1/2021<br>3/1/2021<br>1 Next > | Progress<br>Progress<br>Progress<br>Progress<br>Progress<br>Progress<br>Progress<br>Progress | 891 Rehab Gr<br>891 Rehab Gr<br>891 Rehab Gr<br>891 Rehab Gr<br>891 Rehab Gr<br>891 Rehab Gr<br>891 Rehab Gr<br>891 Rehab Gr |      | O<br>O<br>O<br>O<br>O<br>O<br>O<br>O<br>O<br>O<br>O<br>O<br>O<br>O<br>O<br>O<br>O<br>O<br>O |

25. Below is Co- Clinician Home screen view. Those note still in pending states.

| Welc        | Velcom PROVIDER2 TESTUSER Home Menu - Log ou |           |                       |                            |                           |          |          |              |      |            |  |  |
|-------------|----------------------------------------------|-----------|-----------------------|----------------------------|---------------------------|----------|----------|--------------|------|------------|--|--|
| Ent<br>Type | Enter New Service:                           |           |                       |                            |                           |          |          |              |      |            |  |  |
| Sele        | ect ✓                                        | -         | To start a new servic | e note, select the type of | service                   |          |          |              |      |            |  |  |
| Note        | es Client S                                  | Shortcuts | Lab Results (0)       |                            |                           |          |          |              |      | 4 Results  |  |  |
| -           | Svc #                                        | Gsr #     | Client #              | Client Name                | Provider                  | Date     | Template | Procedure    | Sort | Reviewer 💎 |  |  |
|             | 4881819                                      | 42087     | 5055977               | TESTCASE, ANN              | 39803 - Older Ad          | 3/1/2021 | Progress | 891 Rehab Gr |      | 0          |  |  |
|             | 4881820                                      | 42087     | 10026116              | Testcase, FSPA2            | 9069FS - Commu            | 3/1/2021 | Progress | 891 Rehab Gr |      | 0          |  |  |
|             | 4881821                                      | 42087     | 3022019               | Testcase, FSPO1            | 9093FS - MHSA             | 3/1/2021 | Progress | 891 Rehab Gr |      | 0          |  |  |
|             | 4881822                                      | 42087     | 5009990               | TESTCASE, RO               | 9069FS - Commu            | 3/1/2021 | Progress | 891 Rehab Gr |      | 0          |  |  |
| Vie         | ew: 10 🗸                                     |           |                       |                            | <pre>&lt;&lt; First</pre> | 1 Next > | Last >>  |              |      | PDF        |  |  |

## How to complete the group note

Both Primary Clinician and Co-Clinician must open each note and enter the body of note making it unique to each client and finalize them. 26. Below is Primary Clinician's note.

- a. Time Start: this when the group starting time. In this example, group start at 10:00 am.
- b. Services were provide in: What language is this group services provide in?
- c. Once the individual note enter entered into the note section, Primary Clinician can click "Finalize" bottom to finish the notes.

| Welcom                                                                               | Welcom PROVIDER3 TESTUSER Home Menu - Log out                                |                     |                               |                         |                 |                           |                          |                                           |  |  |
|--------------------------------------------------------------------------------------|------------------------------------------------------------------------------|---------------------|-------------------------------|-------------------------|-----------------|---------------------------|--------------------------|-------------------------------------------|--|--|
| Group: Relationship Group (129) Title: Progress Note Client: TESTCASE, ANN (5055977) |                                                                              |                     |                               |                         |                 |                           |                          |                                           |  |  |
| Group Me                                                                             | Group Members 4 Members Show client RUs for: 1305 - TESTUSER, PROVIDER3, MFT |                     |                               |                         |                 |                           |                          |                                           |  |  |
| Present Cl                                                                           | lient #                                                                      | Name                |                               | Gender                  | Age             |                           |                          | Provider                                  |  |  |
| ✓ 50                                                                                 | 055977                                                                       | TESTCASE, ANN       |                               | Female                  | 77              | Olde                      | r Adult Case Manage      | ement - Outpatient Services               |  |  |
|                                                                                      |                                                                              | Procedure:          | Rehab Group                   |                         | ~               |                           |                          |                                           |  |  |
| ✓ 10                                                                                 | 0026116                                                                      | Testcase, FSPA2     |                               | Female                  | 33              | Com                       | munity Adult Treatme     | ent Services-CATS - Full Service F 🗸      |  |  |
|                                                                                      |                                                                              | Procedure:          | Rehab Group                   |                         | $\sim$          |                           |                          |                                           |  |  |
| ✓ 30                                                                                 | 022019                                                                       | Testcase, FSPO1     |                               | Female                  | 67              | MHS                       | A-Gaining Older Adu      | ult Life Skills - Full Service Partner: 🗸 |  |  |
|                                                                                      |                                                                              | Procedure:          | Rehab Group                   |                         | $\sim$          |                           |                          |                                           |  |  |
| ✓ 50                                                                                 | 009990                                                                       | TESTCASE, ROBE      | RT JR                         | Male                    | 72              | Com                       | munity Adult Treatme     | ent Services-CATS - Full Service F 🗸      |  |  |
|                                                                                      |                                                                              | Procedure:          | Rehab Group                   |                         | $\sim$          |                           |                          |                                           |  |  |
| Additional p                                                                         | participants in                                                              | group: 0            |                               |                         |                 |                           |                          |                                           |  |  |
|                                                                                      |                                                                              |                     |                               | _                       | _               |                           |                          |                                           |  |  |
| Service L                                                                            | Location: Pho                                                                | ne                  | <ul> <li>Emergency</li> </ul> | ? Pregnant/Post-P       | Partum?         |                           | Service Date: 03/0       | 1/2021                                    |  |  |
|                                                                                      |                                                                              |                     |                               |                         |                 | L                         | Itil. review date 10/31/ | 2015                                      |  |  |
| Billing tim                                                                          | ne                                                                           |                     |                               |                         |                 |                           |                          |                                           |  |  |
| F                                                                                    | Primary Clinic                                                               | cian 1305 - TEST    | JSER, PROVIDER3               | $\sim$                  |                 |                           | Servi                    | ice Time: 01:40                           |  |  |
| Service Langu                                                                        | Jage                                                                         |                     |                               |                         |                 |                           |                          | Previous Entries:                         |  |  |
|                                                                                      |                                                                              |                     |                               | Episode Dia             | agnosis Inform  | ation                     | 7                        |                                           |  |  |
| Time Start                                                                           | .d: 10:00 ar                                                                 | m                   |                               | Primary Secondar        | ry Tertiary     | Fourth SU                 |                          |                                           |  |  |
|                                                                                      | Hours:Mini                                                                   | lutes               | ICD-10:                       | F25.1 F60.9             | F31.81          |                           |                          |                                           |  |  |
| Client Prim                                                                          | ary Language                                                                 | e: J - Other Non I  | English                       | Services were p         | rovided in A    | - English                 | 1                        |                                           |  |  |
| by 💿 Se                                                                              | ervice Provide                                                               | er OHCIN/Lan        | quage Line O Face-to-fa       | ace interpreter/staff   | O Client Dec    | ines Interpreter Services |                          |                                           |  |  |
| Reason for                                                                           | r Decline:                                                                   | Select One          |                               | Vaiver Signed           |                 | No                        |                          |                                           |  |  |
| If Decline re                                                                        | eason is othe                                                                | er, please explain: |                               |                         |                 |                           |                          |                                           |  |  |
|                                                                                      |                                                                              |                     |                               |                         |                 | ^                         | 1                        |                                           |  |  |
|                                                                                      |                                                                              |                     |                               |                         |                 | $\sim$                    |                          |                                           |  |  |
| Note                                                                                 |                                                                              |                     |                               |                         |                 | Previous Entr             | ies: (Select Note)       |                                           |  |  |
|                                                                                      |                                                                              |                     | Group section notes ent       | er by the Primary Clini | ician (1305) he | re                        |                          | •                                         |  |  |
|                                                                                      |                                                                              | _                   | Individualize note by Pri     | mary Clinician (1303))  | entries         |                           | ^                        |                                           |  |  |
|                                                                                      |                                                                              |                     |                               | , (.000)                |                 |                           |                          |                                           |  |  |
| Cancel                                                                               |                                                                              |                     |                               |                         |                 |                           | Spell Cheo               | ck Save as Pending Finalize               |  |  |
|                                                                                      |                                                                              |                     |                               |                         |                 |                           |                          |                                           |  |  |

26. Below is Co-Clinician's note. Once the individual note enter entered into the note section, Co-Clinician can click "Finalize" bottom to finish the notes.

| The second second s | Home Menu - Log out                                          |
|----------------------------------------------------------------------------------------------------|--------------------------------------------------------------|
| Group: Relationship Group (129) Title: Progress Note Client: TESTCASE, ANN (50559)                                                                                                    | 77)                                                          |
| Group Members 4 Mer                                                                                                    | mbers Show client RUs for: 1303 - TESTUSER, PROVIDER2, MFT 🗡 |
| Present Client # Name Gender Age                                                                                                    | Provider                                                     |
| 5055977 TESTCASE, ANN Female 77                                                                                                    | Older Adult Case Management - Outpatient Services            |
| Procedure: Rehab Group                                                                                                    |                                                              |
| I0026116 Testcase, FSPA2 Female 33                                                                                                    | Community Adult Treatment Services-CATS - Full Service P 🗸   |
| Procedure: Rehab Group                                                                                                    |                                                              |
| 3022019 Testcase, FSPO1 Female 67                                                                                                    | MHSA-Gaining Older Adult Life Skills - Full Service Partners |
| Procedure: Rehab Group                                                                                                    |                                                              |
| 5009990 TESTCASE, ROBERT JR Male 72                                                                                                    | Community Adult Treatment Services-CATS - Full Service P V   |
| Procedure: Rehab Group                                                                                                    |                                                              |
| Additional participants in group: 0                                                                                                    |                                                              |
|                                                                                                    |                                                              |
| Service Location: Phone Compared Emergency?                                                                                                    | Service Date: 03/01/2021<br>Util. review date 10/31/2015     |
| Billing time                                                                                                    |                                                              |
| Primary Clinician 1303 - TESTUSER, PROVIDER2                                                                                                    | Service Time: 01:00                                          |
| Service Language                                                                                                    | Previous Entries:                                            |
| Time Started: 10:00 AM<br>Hours:Minutes ICD-10: F25.1 F60.9 F                                                                                                    | is Information<br>Tertiary Fourth SU<br>F31.81               |
| Client Primary Language: J - Other Non English Services were provided                                                                                                    | d iv 🛛 A - English 💙 🖂                                       |
| be Service Provider OHCIN/Language Line OFace-to-face interpreter/staff OCI                                                                                                    | lient Declines my preter Services                            |
| Reason for Decline: Select One Vaiver Signed: Yes                                                                                                    | s 🔿 No                                                       |
| If Decline reason is other, please explain:                                                                                                    |                                                              |
|                                                                                                    |                                                              |
|                                                                                                    |                                                              |
| Note                                                                                                    | Previous Entries: (Select Note)                              |
| Group section notes enter by the Primary Clinician (1305) here                                                                                                    |                                                              |
|                                                                                                    |                                                              |
| Individualize note by Co-Clinician (1303)) entries                                                                                                    |                                                              |
|                                                                                                    |                                                              |
|                                                                                                    | Spell Check Save as Pending Finalize                         |

#### View group notes

On the left hand side, it display Primary Clinician's note; on the up right hand side, there is link to the Co-Clinician's note. On the right hand side, it display-co Clinician's note; on the up right hand side, there is link to the Primary-Clinician's note.

| Welcome: PROVIE                                                                                      | ER3 TESTUSER                                                                                                    |                                                                                                    | Home           | Menu 🔻        | Log out             |
|----------------------------------------------------------------------------------------------------|----------------------------------------------------------------------------------------------------|----------------------------------------------------------------------------------------------------|----------------|---------------|---------------------|
| Group Service (420<br>(1305) Type: Progre                                                            | a), Individual (4881815), Primary Clir<br>ss Note                                                                                | nician: TESTUSER, PROVIDER3, MFT                                                                                                    | Co-Practitione | er Service No | tes: <u>4881819</u> |
| Group Members                                                                                        |                                                                                                    |                                                                                                    |                |               |                     |
| Client # 🔽                                                                                           | Client Name V                                                                                                    | Provider 🔽                                                                                                    | Gender 🔽       | Ane 🔽         | Present             |
| 5055977                                                                                              | TESTCASE, ANN                                                                                                    | 39803 - Older Adult Case Management - Outpati                                                                                                    | Female         | 77            |                     |
| 10026116                                                                                             | Testcase, FSPA2                                                                                                    | 9069FS - Community Adult Treatment Services-CA                                                                                                    | Female         | 33            | ~                   |
| 3022019                                                                                              | Testcase, FSPO1                                                                                                    | 9093FS - MHSA-Gaining Older Adult Life Skills                                                                                                    | Female         | 67            |                     |
| 5009990                                                                                              | TESTCASE, ROBERT JR                                                                                                    | 9069FS - Community Adult Treatment Services-CA                                                                                                    | Male           | 72            |                     |
| 4 records found.                                                                                     |                                                                                                    |                                                                                                    |                |               |                     |
| Client:<br>Procedure:<br>Service Location:<br>Emergency:<br>Pregnant/Post-Partum:                    | TESTCASE, ANN (5055977)<br>891 Rehab Group<br>Phone<br>No<br>No                                                                  |                                                                                                    |                | Service D     | ate: 3/1/2021       |
| Role                                                                                                 | Staff # Staff Name                                                                                                    | NPI                                                                                                    | Time           |               | Approved            |
| Primary Clinician                                                                                    | 1305 TESTUSER, PR                                                                                                    | OVIDER3, MFT 1225152424                                                                                                    | 01:40          |               | 1                   |
| Service Language                                                                                     |                                                                                                    |                                                                                                    |                |               |                     |
| Time Started: 10<br>Hi<br>Client Primary Le<br>by Service  <br>Reason for Decli<br>If Decline reason | 00 AM<br>with Mindala ICI<br>nguage: J - Other Non English<br>Provider OHCIN/Language Line C<br>te:<br>Is other, please explain: | Episode Dianosis Information<br>Primary Secondary Tortiary Fourth SU<br>0-10: F25.1 F60.9 F31.81<br>Services were provided in: A -English<br>PFace-to-face interpreter/staft Oclient Declines Interpreter Services<br>Watver Signed: Ores One |                |               |                     |
| Note                                                                                                 |                                                                                                    |                                                                                                    |                |               |                     |
| Group section n                                                                                      | otes enter by the Primary Clinician (13                                                                                          | D5) here                                                                                                    |                |               |                     |
| Individualize not                                                                                    | e by Primary Clinician (1305) entries                                                                                            |                                                                                                    |                |               |                     |

<u>Please Note:</u> The gateway template automatically does the billing math for you. It divides by number in group and adjusts for the co-facilitator. There fore, you no longer have to show you math in the body of the note. Also, the note above appears to bill 2:20 for one youth. It does not. When this note is pulled in ShareCare it will only bill 46.66 minutes per client.